# TN Department of Safety & Homeland Security

## e-Services Court Portal User Manual

Version 1.0.1 Updated: June 6, 2022

## Contents

| About the e-Services Court Portal    | 3 |
|--------------------------------------|---|
| Log into the e-Services Court Portal | 3 |
| Perform a Driver Inquiry             | 5 |
| View or Cancel User Logons           | 7 |
| Update User Profile Information      | 9 |

## About the e-Services Court Portal

Courts can view & print any driver's Tennessee license status and reinstatement requirements through the Tennessee Department of Safety's e-Services Court Portal.

New and existing logons are administered through Tiffanie Morgan at the Department of Safety's Financial Responsibility Division. To set up an account please contact <u>Tiffanie.Morgan@tn.gov</u>

#### Log into the e-Services Court Portal

- 1. Go to e-Services: <u>https://dl.safety.tn.gov/\_/</u>
- 2. Navigate to the *Courts* menu listing towards the bottom of the e-Services home page.

Note: You can also type 'Court' in the search bar to bring you to the menu listing.

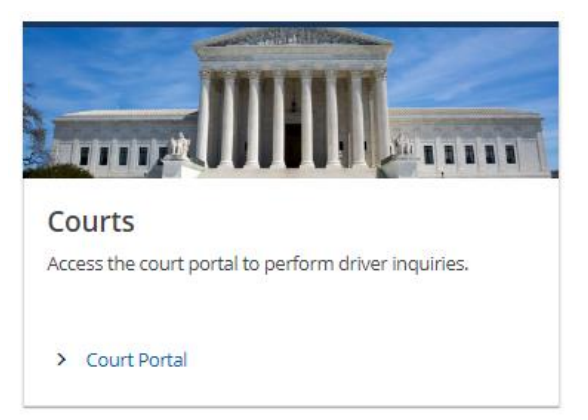

- 3. Click on the **Court Portal** hyperlink to take you to the logon screen.
- 4. First time users will log in with the credentials provided by TN Dept. of Safety.

| Log in to continue           |   |
|------------------------------|---|
| CamdenCity                   |   |
|                              | • |
| Log in                       |   |
| Forgot username or password? |   |

5. First time users will be required to choose a two-step verification method (this can be changed at any time after login).

| Т | N Department of<br>Safety &<br>Homeland Security | Driver Services<br>Division | TN-DS Quality Assurance |  |
|---|--------------------------------------------------|-----------------------------|-------------------------|--|
| ♠ | e-Services                                       |                             | 3                       |  |
| < | Home                                             |                             |                         |  |

#### Protect your e-Services profile with two-step verification

Two-step verification is used to better protect your e-Services profile. Once we have it setup you'll be asked to provide a unique security code to verify your identity each time you log in.

| Authentication App                                                              | 📖 Text Message                                                                                              | 🖾 Email                          |
|---------------------------------------------------------------------------------|----------------------------------------------------------------------------------------------------|----------------------------------|
| Use an authentication app, such as Google Authenticator, to get security codes. | Receive security codes by text message.                                                                     | Receive security codes by email. |
| Set Up                                                                          | Add Phone<br>Message and data rates may apply. To stop receiving SMS<br>messages, remove your number above. | Add Email                        |
|                                                                                 |                                                                                                    | Cancel Confirm                   |

- 6. Enter the security code sent to your chosen two-step verification method and click **Confirm**.
- 7. Complete the first-time logon set up process by selecting a *Secret Question* and providing an *Answer* then click **Save**.

| 8 Profile information required | 📞 Primary Phone Numb | ber | 📞 Secondary Phone Number |
|--------------------------------|----------------------|-----|--------------------------|
| Username                       | Country              |     | Country                  |
| CamdenCityClerk1               | USA                  | ~   | USA                      |
| Name                           | Туре                 |     | Туре                     |
| Court Clerk1                   |                      | ~   |                          |
| Email                          |                      |     |                          |
| nicole.white@tn.gov            |                      |     |                          |
| Secret Question *              |                      |     |                          |
| Required ~                     |                      |     |                          |
| Answer                         |                      |     |                          |
| Ø                              |                      |     |                          |

### Perform a Driver Inquiry

Once logged on as an authorized e-Services Court Portal User, you can perform a Driver Inquiry.

1. Click on the **Driver Inquiry** hyperlink in the *Courts – perform driver inquires* service menu.

| ☆ e-Services                       | 0 O                                                                                                    |
|------------------------------------|----------------------------------------------------------------------------------------------------|
| CAMDEN CITY COURT                  | Welcome, Court Clerk1<br>You last logged in on Thursday, May 19, 2022 4:18407 PM<br>Manage My Profile <b>1</b> |
| Additional Services                |                                                                                                    |
| <b>Q</b> What are you looking for? |                                                                                                    |
|                                    |                                                                                                    |
| Courts                             |                                                                                                    |
| Perform driver inquiries.          |                                                                                                    |
| > Driver Inquiry                   |                                                                                                    |

2. Enter the driver's correct *TN License/ID Number, Last Name* and *Date of Birth* as required. Then click to certify you have permission to perform the Driver Inquiry search and click **Retrieve Driver.** 

**Note:** A search cannot be performed without all required correct information and certify box being checked. Should the user enter incorrect driver information repeatedly, the user will be locked out of performing driver Inquiry searches for a period of 10 minutes.

|                        |                                                |                 |                                                                           | ?                                                         |  |
|------------------------|------------------------------------------------|-----------------|---------------------------------------------------------------------------|-----------------------------------------------------------|--|
| CAMDEN CITY COURT      |                                                |                 |                                                                           |                                                           |  |
| Driver Inquiry         |                                                |                 |                                                                           |                                                           |  |
| TN License/ID Number * | Last Name *                                    | Date of Birth * |                                                                           |                                                           |  |
| Required               | Required                                       | Required        |                                                                           |                                                           |  |
| Required               | st name, date of birth, driver license/ID numb |                 | rown, or that I am representing this<br>artment of Safety and Homeland Se | person or acting on their<br>curity, punishable by fines, |  |

3. Following a successful search, the driver's license status, reinstatement requirements and any fees due are displayed.

*Note: Reinstatement requirements can be printed by clicking the* **Print Reinstatement Requirements** *button.* 

| e-Services                                                                              | IN-DS Quality Assurance                                                                                                    |                                        | ?      |
|-----------------------------------------------------------------------------------------|----------------------------------------------------------------------------------------------------|----------------------------------------|--------|
| CAMDEN CITY COURT                                                                       |                                                                                                    |                                        |        |
| Driver Information                                                                      |                                                                                                    |                                        |        |
| 'N License/ID Number                                                                    | Customer Name                                                                                                    |                                        |        |
| 149285181                                                                               | TEST DRIVER                                                                                                    |                                        |        |
|                                                                                         |                                                                                                    |                                        |        |
| License Status                                                                          |                                                                                                    |                                        |        |
| Credential                                                                              | Status                                                                                                    | Issue Exp                              | ration |
| Class D License                                                                         | Eligible for Reissue                                                                                                    |                                        |        |
|                                                                                         |                                                                                                    |                                        |        |
| This driver's driving privileges are currently re                                       | evoked suspended or cancelled. The information below lists what they must do, as of 5/20/2022 in ord                               | ler to reinstate their driving privile | DEC.   |
|                                                                                         | stored, suspended of concelled. The information below lists what they must do, as of 5/20/2022 in ord                              | ier to reinstate their arring provi    | -8     |
|                                                                                         |                                                                                                    |                                        |        |
| Reinstatement Requirement                                                               | ts and Instructions                                                                                                    |                                        |        |
| Submit a court order for this d                                                         | ts and Instructions<br>Iriver to reinstate their driving privileges in regard to the Motor Vehicle Habitual Offender conviction on | n 5/20/2022 in COUNTY.                 |        |
| Reinstatement Requirement Submit a court order for this d Print Reinstatement Requireme | ts and Instructions<br>Iriver to reinstate their driving privileges in regard to the Motor Vehicle Habitual Offender conviction on | 15/20/2022 in COUNTY.                  |        |

4. Click the **Back** button to return to the *Driver Inquiry* screen. To perform a new driver inquiry, click the **Clear Driver Information** button to clear the driver's information from previous search.

| < CAMDEN CITY COURT                                                                                                    |                                                                                                    |                                                                                                    |                                                                       |             | _  |
|----------------------------------------------------------------------------------------------------|----------------------------------------------------------------------------------------------------|----------------------------------------------------------------------------------------------------|-----------------------------------------------------------------------|-------------|----|
| Driver Inquiry                                                                                                    |                                                                                                    |                                                                                                    |                                                                       |             |    |
| TN License/ID Number                                                                                                    | Last Name                                                                                                    | Date of Birth                                                                                                    |                                                                       |             |    |
| 149285181                                                                                                    | DRIVER                                                                                                    | 26-May-2004 📾 📃                                                                                                    | <b>Clear Driver Information</b>                                       | <u> </u>    |    |
| l certify and affirm that the lass<br>behalf with their permission. I<br>incarceration and/or loss of dr                                                                                                    | t name, date of birth, driver license/ID numbe<br>understand that it is a criminal offense to kno<br>iving privileges as allowed under TN Code 555 | r, and Social Security Number digits are my own, or that I am repres<br>wingly submit false information to the Department of Safety and He<br>-50-602. | enting this person or acting on th<br>omeland Security, punishable by | *<br>fines, |    |
|                                                                                                    |                                                                                                    |                                                                                                    | Retrieve                                                              | Driver      |    |
|                                                                                                    |                                                                                                    |                                                                                                    |                                                                       |             | -  |
|                                                                                                    | : TN-I                                                                                                    |                                                                                                    |                                                                       |             |    |
| e-Services                                                                                                    |                                                                                                    | os quanty Assurance                                                                                                    |                                                                       | ?           | િઉ |
|                                                                                                    |                                                                                                    |                                                                                                    |                                                                       |             |    |
| iver Information                                                                                                    |                                                                                                    |                                                                                                    |                                                                       |             |    |
| license/ID Number                                                                                                    |                                                                                                    | Customer Name                                                                                                    |                                                                       |             |    |
| 9285181                                                                                                    |                                                                                                    | TEST DRIVER                                                                                                    |                                                                       |             |    |
|                                                                                                    |                                                                                                    |                                                                                                    |                                                                       |             |    |
|                                                                                                    |                                                                                                    |                                                                                                    |                                                                       |             |    |
| cense Status                                                                                                    |                                                                                                    |                                                                                                    |                                                                       |             |    |
| cense Status                                                                                                    | Status                                                                                                    |                                                                                                    | Issue                                                                 | Expiration  |    |
| stense Status                                                                                                    | Status<br>Eligible                                                                                                    | e for Reissue                                                                                                    | Issue                                                                 | Expiration  |    |
| erense Status<br>Idential                                                                                                    | Status<br>Eligible                                                                                                    | e for Reissue                                                                                                    | Issue                                                                 | Expiration  |    |
| e <b>rense Status</b><br>edential<br>Iss D License                                                                                                    | Status<br>Eligible                                                                                                    | e for Reissue                                                                                                    | Issue                                                                 | Expiration  |    |
| ense Status<br>edential<br>ISS D License<br>s driver's driving privileges are currently re                                                                                                    | Status<br>Eligible<br>voked, suspended or cancelled. The info                                                                                      | e for Reissue<br>rmation below lists what they must do, as of 5/20/2022 in or                                                                          | Issue<br>der to reinstate their driving p                             | Expiration  |    |
| edential uss D License s driver's driving privileges are currently re instatement Requirement                                                                                                    | Status<br>Eligible<br>voked, suspended or cancelled. The info<br>s and Instructions                                                                | e for Reissue<br>rmation below lists what they must do, as of 5/20/2022 in or                                                                          | Issue<br>der to reinstate their driving f                             | Expiration  |    |
| edential sedential so D License sedential sedential sede | Status<br>Eligible<br>voked, suspended or cancelled. The info<br>s and Instructions                                                                | e for Reissue<br>rmation below lists what they must do, as of 5/20/2022 in or                                                                          | der to reinstate their driving f                                      | Expiration  |    |
| edential uss D License driver's driving privileges are currently re instatement Requirement Submit a court order for this di                                                                                                    | Status<br>Eligible<br>voked, suspended or cancelled. The info<br>s and Instructions<br>iver to reinstate their driving privileges in               | e for Reissue<br>rmation below lists what they must do, as of 5/20/2022 in or<br>n regard to the Motor Vehicle Habitual Offender conviction o          | der to reinstate their driving (                                      | Expiration  |    |
| edential dential denti | Status<br>Eligible<br>voked, suspended or cancelled. The info<br>s and Instructions<br>river to reinstate their driving privileges in              | e for Reissue<br>rmation below lists what they must do, as of 5/20/2022 in or<br>n regard to the Motor Vehicle Habitual Offender conviction o          | der to reinstate their driving p<br>n 5/20/2022 in COUNTY.            | Expiration  |    |
| edential  iss D License  isdriver's driving privileges are currently re  instatement Requirement  Submit a court order for this di  Print Reinstatement Requirement                                                                                                    | Status<br>Eligible<br>voked, suspended or cancelled. The info<br>s and Instructions<br>river to reinstate their driving privileges in              | e for Reissue<br>rmation below lists what they must do, as of 5/20/2022 in or<br>n regard to the Motor Vehicle Habitual Offender conviction o          | der to reinstate their driving p<br>n 5/20/2022 in COUNTY.            | Expiration  |    |

#### View or Cancel User Logons

Users with *Full Access* can View or Cancel other e-Services Court Portal users logons for their court.

**Note:** New user logons can only be created by the TN Department of Safety. Please contact Tiffanie Morgan.

1. From the **Access Management** section, select **View Access** to display the list of other user logons registered for the court.

🔒 e-Services

#### CAMDEN CITY COURT

#### Additional Services

**Q** What are you looking for?

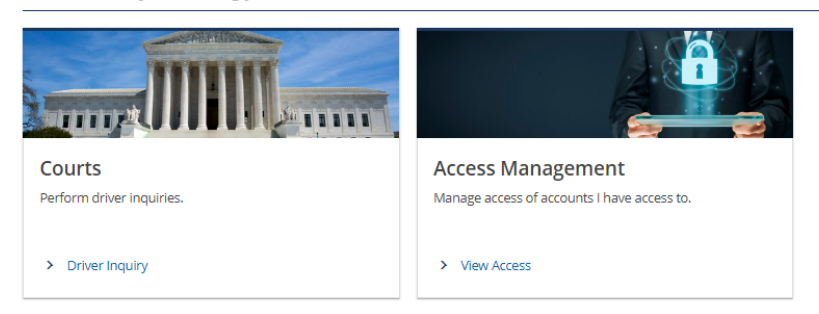

2. Click on the hyperlink displaying the username to view more details for the user and manage their access.

| < CAMDEN CITY COURT                                |  |  |  |  |  |  |
|----------------------------------------------------|--|--|--|--|--|--|
| CAMDEN CITY COURT<br>1492934400                    |  |  |  |  |  |  |
| Logons                                             |  |  |  |  |  |  |
| Logons with Access to Customer                     |  |  |  |  |  |  |
| CamdenCityClerk1 nicole.white@tn.gov Administrator |  |  |  |  |  |  |

3. User's access information is displayed. To cancel a user's access, click on the hyperlink which displays the user's access type.

| Third Party Logon                    |               |        |
|--------------------------------------|---------------|--------|
| Administrator                        |               |        |
| CamdenCityClerk1                     |               |        |
| Court Clerk1                         |               |        |
| nicole.white@tn.gov                  |               |        |
| Access Activity                      |               |        |
| Access Settings for CamdenCityClerk1 |               | Filter |
| CAMDEN CITY COURT - 1492934400       |               |        |
| General Access                       | Administrator |        |

4. The User's security settings are displayed. Click on the **Cancel Access** hyperlink then click **OK** and **OK** again to confirm.

| < CamdenCityClerk1          |                 |
|-----------------------------|-----------------|
| Access                      | > Cancel Access |
| CAMDEN CITY COURT           |                 |
| 1492934400                  |                 |
| Settings                    |                 |
| Security                    |                 |
| Security                    |                 |
| Logon : CamdenCityClerk1    |                 |
| Access Type : Administrator |                 |
|                             |                 |

## Update User Profile Information

1. Log in to the e-Services Court Portal and then click on the icon on the top right of the screen to access the *Manage My Profile* screen. Select **My Profile** from the drop down.

| n e-Services                | e 😢 😢                                                |
|-----------------------------|------------------------------------------------------|
| CAMDEN CITY COURT           | Welcc<br>You last logged in on Friday,<br>My Profile |
| Additional Services         | Log Off                                              |
| Q What are you looking for? |                                                      |

2. From the *Manage My Profile* screen, select the relevant hyperlink to change your profile or security settings.

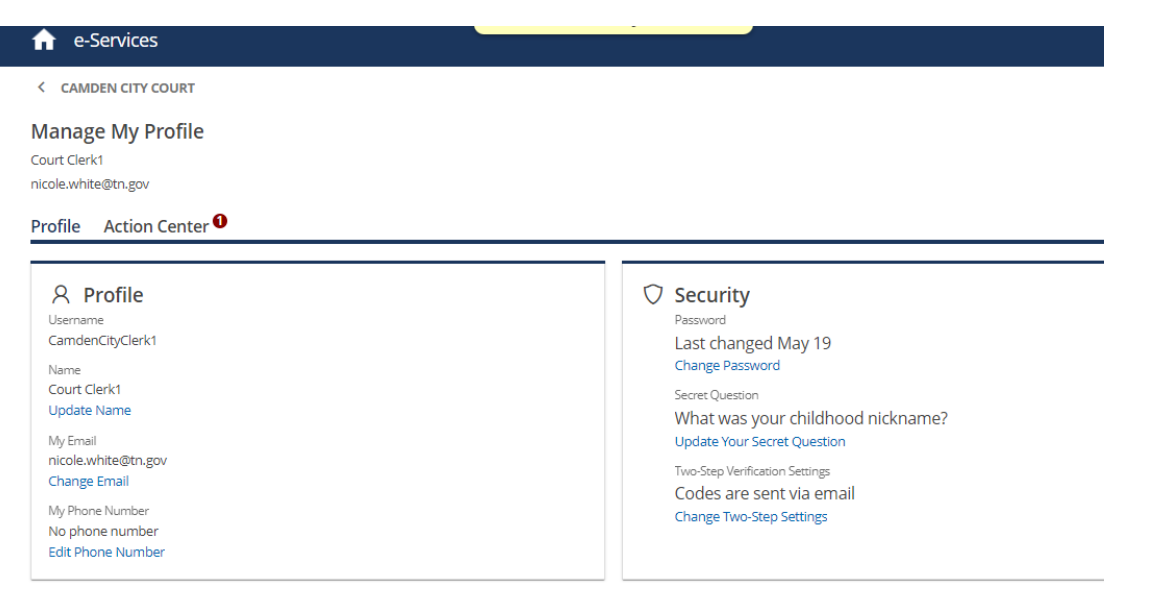